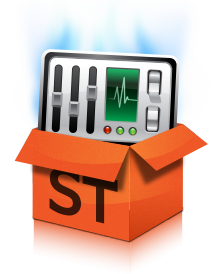

# SystemTweaker 快速入门指南

SystemTweaker 是一款可按您需求自定义 Windows、安全易用的工具。本快速入门指南将帮助您安装和开始使用本产品。

# 下载和安装

SystemTweaker 是在您购买其他 Uniblue 软件时独家附带提供的一款免费产品。

- 在购买软件后,您将收到一封关于您订单详细信息、产品下载链接和激活序列号的邮件。
- 单击 SystemTweaker 下载链接进行下载,如果出现提示,请选择保存。 然后找到 .exe 文件并 双击图标,启动安装向导。
- 单击下一步按钮,按照向导提示进行安装。
- 向导将提示您输入序列号以激活产品。可在购买产品后发送的订单详细信息邮件中找到序列 号。

界面概览

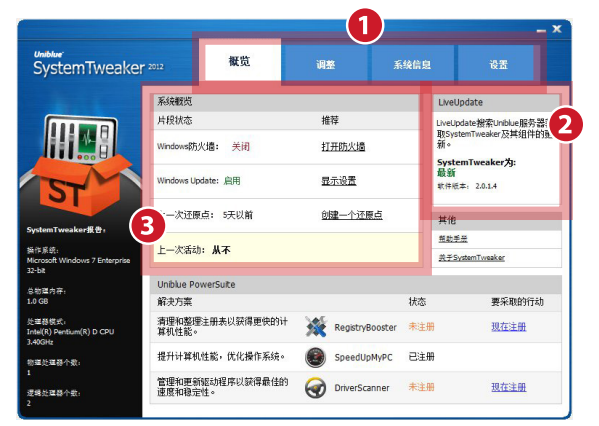

- 1. 导航面板:单击此面板,在几项主要的 界面类别中导航。
- 2. LiveUpdate 框: 产品更新可用时,使受 ActiveProtection 保护的注册用户可访问 产品更新。
- 系统概览框:提供指向关键系统控件的 快捷方式。

# 应用调整

要应用调整,请在导航面板选择调整。 您可以通过左侧的菜单选择各种调整的类别。 勾选或取消 勾选您要更改的调整的复选框,然后单击应用。

注: 某些调整只有在您重启系统后才会生效,此时将有弹出窗口告知您。

### 调整概览

此处简单介绍了您可以通过 SystemTweaker 应用的调整。由于某些调整仅在特定操作系统下可用,所以此处列出的各项调整都将同时列出适用的 Windows 版本。

#### 开始菜单

显示开始菜单图标调整(XP、Vista、7): 这些调整允许您从"开始"菜单中显示或删除图标。

启用开始菜单滚动(XP、Vista、7): Windows 可多列显示"开始"菜单图标。 使用"开始"菜单滚 动功能, Windows 将保留单列格式但会添加滚动功能。

#### 网络

禁用对软盘驱动器/CD ROM 的远程管理访问(XP、Vista、7): 如果允许远程访问,您网络中 的其他用户就可以访问您的数据。 为了安全起见可禁用远程访问。

实现多个网络适配器的负载均衡(XP、VISTA、7):如果使用了多个网卡,在各个网卡之间实现网络负载均衡。

启用打印服务器通知消息(XP、Vista、7): 启用后,任何服务器通知都将自动显示为任务栏弹 出窗口。

在网络上有新的共享打印机可用时发出广播(XP、Vista、7): 如果关闭此功能,则其他网络计 算机不可使用共享打印机。

用星号隐藏网络文件共享密码(XP、Vista、7): 启用后,访问共享文件的密码将显示为星号。

禁用打印机共享 (XP): 禁用可保证您网络中的其他人无法使用连接到您 PC 的打印机。

禁用文件共享 (XP): 禁用后,其他网络计算机无法访问共享文件。

从网络浏览器列表中隐藏我的电脑(XP、Vista、7): 向您的网络中的其他计算机隐藏您的电 脑。

使所有类型的用户都能远程访问注册表 (XP): 启用后,所有用户都能访问您的注册表。

显示网络错误统计数据(XP、Vista、7):在网络连接状态菜单中另外添加统计信息选项卡。

#### 媒体

启用 Windows Media Player 中的 DVD 功能 (XP): 使 Media Player 能打开并播放 DVD。

数据 CDROM/音频 CD 在插入后自动启动 (XP): 启用后,CD 将在插入后自动启动。

提高对 AVI 媒体文件的访问速度 (XP): 通过阻止加载非必要数据,提高对 AVI 电影的文件夹访问速度。

#### Windows 启动和关闭

允许 Windows 密码缓存(XP、Vista、7): 禁用后,每次用户在访问受密码保护的资源时都需 要输入其 Windows 密码。

允许桌面在登录脚本运行时加载(XP、Vista、7): 启用后,Windows 桌面将在登录脚本停止运 行前加载。

每次 Windows 关机时清除页面文件(XP、Vista、7): 启用后,虚拟内存使用的文件将在关机 时删除。

### 右键单击菜单

禁止 Windows 资源管理器默认右键点击菜单(XP、Vista、7): 默认情况下,在桌面或 Windows 资源管理器窗口右键单击,快捷菜单将出现。 启用此调整将禁止出现快捷菜单。

添加打开方式选项到 Windows 资源管理器(XP、Vista、7):"打开方式"功能允许您选择打开特 定文件所使用的程序。

禁止 Windows 任务栏右键单击环境菜单(XP、Vista、7): 隐藏右键单击任务栏时出现的菜 单。

添加打开命令提示符选项到 Windows 资源管理器(XP、Vista、7): 此调整增加了一个右键单击菜单选项,在您右键单击打开菜单时,将打开对同一目录设置的命令提示符。

#### 高级 Windows 设置

当蓝屏死机时自动重启 Windows (XP、Vista、7): 将 Windows 设置为在出现严重系统错误时自 动重启。

禁止系统出现错误时 PC 喇叭的哔哔声(XP、Vista、7): 当系统出现错误时,PC 喇叭将发出 哔哔声报警。 此调整取消了错误报警的哔哔声。

显示 Windows 设备管理器中更详细的信息 (XP): 将设备管理器设置为在"属性"选项卡的"详细信息"部分显示更多的信息。

以单独的线程运行 Windows 桌面 (XP): 正常情况下,Windows 以单线程启动 Windows 桌面、 任务栏和所有其他管理器任务。 这意味这如果该进程失败,所有上述任务都将失败。 以单独的线 程运行 Windows 桌面将提高桌面的恢复能力。

打印期间保持程序性能(XP、Vista、7):此调整确保打印作业时不会因占用太多系统资源而减 慢程序的运行速度。

# 管理

在鼠标经过时自动聚焦到窗口(XP、Vista、7): 启用此项调整,操作系统将激活鼠标悬停的任 一窗口。

显示最大化、最小化和关闭按钮的工具提示(XP、Vista、7): 默认情况下,将鼠标悬停在各个 窗口右上角的最小化、最大化或关闭按钮时,将出现提示框说明按钮的作用。 此调整将禁用提示 机制。

使用连接的网络文件和文件夹(XP、Vista、7):保存在硬盘的 HTML 文档通常包含大量链接到 原 HTML 文档的相关文件。 此调整将原 HTML 文件与相关文件相连接,因此,当您将原文件移 动到新位置时,相关文件也将同时复制。

在打开我的电脑时使用资源管理器(XP、Vista、7):使用资源管理器打开"我的电脑"将提供有 用的文件夹导航窗格。 此调整将在您每次打开"我的电脑"时显示导航窗格。

请访问www.uniblue.com/support 了解常见问题,获得更多帮助。